## 1- Use Browser to connect TSI uploadserver at port 8000 (eg. 192.168.0.69:8000)

| D TSH4000 Upload-Server/ x +                        | -                                                       |
|-----------------------------------------------------|---------------------------------------------------------|
| ← → C (④ Not secure   192.168.0.693000              | ☆ <del>0</del> :                                        |
| TSI-4000 Upload-Server V1.1                         |                                                         |
| Directory listing for /                             |                                                         |
| Choose Files No file chosen Upload                  |                                                         |
|                                                     |                                                         |
|                                                     |                                                         |
|                                                     |                                                         |
|                                                     |                                                         |
|                                                     |                                                         |
|                                                     |                                                         |
|                                                     |                                                         |
|                                                     |                                                         |
|                                                     |                                                         |
|                                                     |                                                         |
|                                                     |                                                         |
|                                                     |                                                         |
|                                                     |                                                         |
|                                                     |                                                         |
|                                                     |                                                         |
|                                                     |                                                         |
|                                                     |                                                         |
|                                                     |                                                         |
|                                                     |                                                         |
|                                                     |                                                         |
|                                                     | Activate Windows<br>Go to Settings to activate Windows. |
| D tsi-upp-1.a.105 (1).deb ^ D tsi-upp-1.a.105.seb ^ | Show all                                                |
| 🎫 🔿 Type here to search 🛛 🖏 🖽 💿 🧏 🗁 🧱 🥽 🖉 ն         | 라 ^ 17 40 215 PM 다                                      |

2- Drag the .deb file to "Choose File" Button.

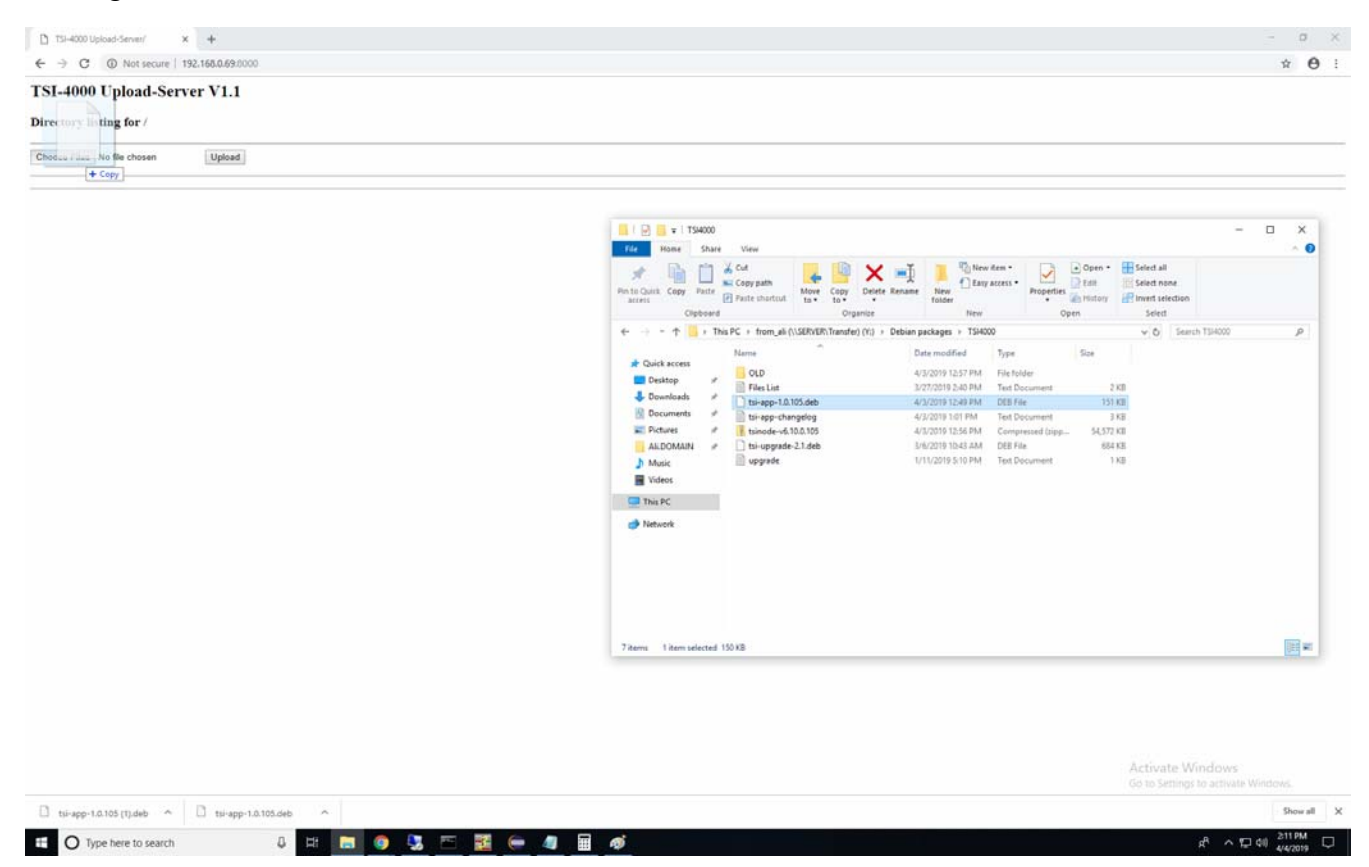

## 3- Press "Upload" Button.

|                                                                                                    | D T5H-4000 Upload-Server/ X +                                                                                                    | - ø ×                                                   |
|----------------------------------------------------------------------------------------------------|----------------------------------------------------------------------------------------------------|---------------------------------------------------------|
|                                                                                                    | ← → C (0 Not secure   192.168.0.69.0000                                                                                                    | ☆ ⊖ :                                                   |
|                                                                                                    | TSI-4000 Upload-Server V1.1                                                                                                    |                                                         |
|                                                                                                    | Directory listing for /                                                                                                    |                                                         |
| Activate Windows<br>Go to Settings to activate Windows<br>Co to Settings to activate Windows<br>Co to Settings to activate Windows<br>Co to Settings to activate Windows<br>Co to Settings to activate Windows | Choose Files to app 10.105 deb                                                                                                    |                                                         |
| Activate Windows<br>Go to Settings to activate Windows<br>The us-upp-1a.tos.deb                                                                                                    |                                                                                                    |                                                         |
|                                                                                                    |                                                                                                    | Activate Windows<br>Go to Settings to activate Windows. |
|                                                                                                    | ET Control transfer to search Et The Control to the State State St | A 12 41 205 M                                           |

## 4- When the file uploaded click on "back"

| D TSI-4000 Result Page x +                                                      | - σ ×                                                  |
|---------------------------------------------------------------------------------|--------------------------------------------------------|
| ← → C © Not secure   192.168.0.69:0000                                          | x ⊖ :                                                  |
| TSI-4000 Result Page                                                            |                                                        |
| Success Upload: 1 File(s) 'root TSIRUN INSTALL 'tsi-app-1.0.105 dag,' uploaded! |                                                        |
|                                                                                 |                                                        |
| Porteg by time ge tradeograp.                                                   |                                                        |
| U                                                                               |                                                        |
|                                                                                 |                                                        |
|                                                                                 |                                                        |
|                                                                                 |                                                        |
|                                                                                 |                                                        |
|                                                                                 |                                                        |
|                                                                                 |                                                        |
|                                                                                 |                                                        |
|                                                                                 |                                                        |
|                                                                                 |                                                        |
|                                                                                 |                                                        |
|                                                                                 |                                                        |
|                                                                                 |                                                        |
|                                                                                 |                                                        |
|                                                                                 |                                                        |
|                                                                                 |                                                        |
|                                                                                 |                                                        |
|                                                                                 |                                                        |
|                                                                                 |                                                        |
|                                                                                 |                                                        |
|                                                                                 |                                                        |
|                                                                                 | Activate Windows<br>Go to Settings to activate Windows |
| D tui-app-1.0.105 (1).deb ^ D tui-app-1.0.105.deb ^                             | Show all X                                             |
| 💶 🔿 Type here to search 🔰 Lit 🔚 👩 🖳 🗁 🔣 🥽 🖉 🥵 🖉                                 | R <sup>R</sup> 수 12 40 208 PM 모                        |

## 5- Now click on "Install" Button.

| D T51-4000 Upload-Server/ x +                          | – a ×                                                   |
|--------------------------------------------------------|---------------------------------------------------------|
| ← → C ((0) Not secure   192.168.0.69:0000              | ☆ <del>0</del> :                                        |
| TSI-4000 Upload-Server V1.1                            |                                                         |
| Directory listing for /                                |                                                         |
| Choose Files No file chosen Install                    |                                                         |
| • tsi-app-1.0.105.deb                                  |                                                         |
|                                                        |                                                         |
| U                                                      |                                                         |
|                                                        |                                                         |
|                                                        |                                                         |
|                                                        |                                                         |
|                                                        |                                                         |
|                                                        |                                                         |
|                                                        |                                                         |
|                                                        |                                                         |
|                                                        |                                                         |
|                                                        |                                                         |
|                                                        |                                                         |
|                                                        |                                                         |
|                                                        |                                                         |
|                                                        |                                                         |
|                                                        |                                                         |
|                                                        |                                                         |
|                                                        |                                                         |
|                                                        |                                                         |
|                                                        | Activate Windows<br>Go to Settings to activate Windows. |
| 🗅 tii-app-1.0.105 (T).deb \land 🗋 tii-app-1.0.105deb ^ | Show all X                                              |
| 🖽 🔿 Type here to search 🕴 🖟 📰 💿 😨 🗁 🗱 🥽 🥥              | 로 <sup>8</sup> ^ 모 네 209PM 모                            |

6- The Result page shows the Installation success click on "back" Button.

| D TSI-4000 Result Page x +                                                                                                    | - o x                                                 |
|----------------------------------------------------------------------------------------------------|-------------------------------------------------------|
| ← → C ① Not secure 192.165.0.69.0000                                                                                                    | × 0 :                                                 |
| SI-4000 Result Page                                                                                                    |                                                       |
| <pre>recess:<br/>leading database 80307 files and directories currently installed.)<br/>expaning to unpack JNSTALL bis-app-1.0.105.deb<br/>Mark Nook App retrintall.<br/>upacking upage (1.0.105)<br/>Sik Nook App retrintall.<br/>M2[]Installation] Defaulting to exponent variable HOME (Linux) or HOMEPATH (Windows) are not set!<br/>M2[]Installation] Defaulting to exponent variable HOME (Linux) or HOMEPATH (Windows) are not set!<br/>M2[]Installation] Defaulting to exponent variable HOME (Linux) or HOMEPATH (Windows) are not set!<br/>M2[]Installation] Defaulting to exponent variable HOME (Linux) or HOMEPATH (Windows) are not set!<br/>M2[]Installation] Defaulting to exponent variable HOME (Linux) or HOMEPATH (Windows) are not set!<br/>M2[]Installation]<br/>M2[]INVX12App (Linux) are starting 1 processes in fick_mode without load balancing. To enable it remove -x option.<br/>M2[]WX1X3} App (Linux) are and the fick mode without load balancing. To enable it remove -x option.<br/>M2[]WX1X3] Applications sitk for and without load balancing. To enable it remove -x option.<br/>M2[]WX1X3] Applications sitk for a data fat a fat fat fat fat fat fat fat fa</pre> | LELEILEI. I. EILEILEILEILEILEILEILEILEILEILEILEILEILE |
| ck<br>weed By Jana ge videoljang                                                                                                    |                                                       |
|                                                                                                    |                                                       |
|                                                                                                    |                                                       |
|                                                                                                    |                                                       |
|                                                                                                    |                                                       |
|                                                                                                    |                                                       |
|                                                                                                    |                                                       |
|                                                                                                    |                                                       |
|                                                                                                    | Activate Windows<br>Gisto Seminer to activate Windows |
| C tui-upp-1.0.105 (T),deb ^ C tui-upp-1.0.105.deb ^                                                                                                    | Show all X                                            |
| 🖬 🔿 Type here to search 🛛 🔅 📑 🧕 🧕 🔛 🧱 🥽 🖉 🖉                                                                                                    | 와 ~ 단데 210PM 모                                        |

7- For tsi-app deb file installation power cycle the TSI unit.